## Debitoren und Kreditoren für die FiBu erfassen (Lösung)

Die Überprüfung der Parameter-Einstellungen erfolgt über die Schaltfläche: PARAMETER - ADRESSEN - PARAMETER.

| ⊞ K | ennzeichen                                                                                                    |  |  |  |  |  |  |
|-----|----------------------------------------------------------------------------------------------------|--|--|--|--|--|--|
| V   | Automatische Doublettensuche                                                                                                    |  |  |  |  |  |  |
| V   | 🛿 Bei Neuanlage Suchbegriff aus Rechnungsanschriftenname 2 bilden (bei Personen aus dem Nachnamen)                                 |  |  |  |  |  |  |
|     | Bei Suchbegriff Ort der Rechnungsanschrift anhängen                                                                                |  |  |  |  |  |  |
| V   | Bei Neuanlage Ansprechpartner aus Anschriftenname 2 bilden, sofern Name 1 eine Personenanrede ist                                  |  |  |  |  |  |  |
| V   | Bei Neuanlage automatisch Buchungskonto erzeugen                                                                                   |  |  |  |  |  |  |
|     | ✓ Bei Neuanlage Buchungskonto ohne Rückfrage erzeugen                                                                              |  |  |  |  |  |  |
| ~   | Adressnummer = Buchungskonto (für Buchhaltung)                                                                                     |  |  |  |  |  |  |
| E   | Änderungen im Name 2 in Kontobezeichnung (des Buchungskonto) gegen Rückfrage nachführen                                            |  |  |  |  |  |  |
| E   | Beim Kopieren des Ansprechpartners Telefon, Telefax, WebSeite und E-Mail aus Ansprechpartner übernehmen                            |  |  |  |  |  |  |
| E   | Für Rechnungsadresse im Vorgang immer Standard-Rechnungsanschrift benutzen (bei Auswahl über Stammdaten, Übersio                   |  |  |  |  |  |  |
| ? 5 | ortierung bei Adresseneingabe                                                                                                    |  |  |  |  |  |  |
| 0   | Anschriften nach Feld "Nummer" sortieren                                                                                           |  |  |  |  |  |  |
| C   | Anschriften nach Feld "Name 2" sortieren                                                                                           |  |  |  |  |  |  |
| C   | Anschriften nach Feld "Name 2" sortieren, jedoch Standard Anschriften immer als erstes Anschriften in Anschriften immer als erstes |  |  |  |  |  |  |
| ?5  | ortierung bei Adress- und Anschrifteneingabe                                                                                       |  |  |  |  |  |  |
| 0   | Ansprechpartner nach Feld "Nummer" sortieren                                                                                       |  |  |  |  |  |  |
| 0   | Ansnrechnartner nach Feld "Nachname" sortieren                                                                                     |  |  |  |  |  |  |

Aktivieren Sie die Kennzeichen und bestätigen Sie Ihre Eingaben über die Schaltfläche: SPEICHERN & SCHLIEßEN.

## ? Unknown Attachment

Im Bereich BUCHHALTUNG - STAMMDATEN werden die Debitoren / Kreditoren im Register: "ADRESSEN" über die Schaltfläche: NEU erfasst.

## Anlage des Lieferanten "Harry Kleber KG"

Wählen Sie als Status "Lieferant" und tragen Sie anschließend die Adressnummer 70010 ein. Der Suchbegriff wird durch die Angabe von Name 2 automatisch gebildet, kann aber bei Bedarf abgeändert bzw. auch frei vergeben werden.

| 왜 🤣 =                    |                            |             |                                                     |           | Adressdate                                     | ensatz neu e                        | rfassen                  | 1 |  |
|--------------------------|----------------------------|-------------|-----------------------------------------------------|-----------|------------------------------------------------|-------------------------------------|--------------------------|---|--|
| Datei                    | Erfassung                  |             |                                                     |           |                                                |                                     |                          |   |  |
| Speichern<br>& schließen | Quick<br>(Neu)<br>Aktionen | Verwerfen   | E Lieferanschrift<br>Löschen<br>Prüfen<br>Anschrift | Einfügen  | Kopieren<br>Kopieren<br>Kopieren<br>Zwischenab | eiden<br>I<br>Inh<br>einfü<br>Dlage | <b>X</b><br>alte<br>igen | F |  |
| Adressnum                | Adressnummer 700           |             | 010<br>ARRY KLEBER                                  |           |                                                | Lieferan                            | ieferant                 |   |  |
| Suchbegrif <u>f</u>      |                            | HARRY KLE   |                                                     |           |                                                |                                     |                          |   |  |
| Adresse                  | Adresse Übersicht B        |             | Bank / Zahlungsmodalität Kennz                      |           | hen Date                                       | enschutz                            | schutz Gespe             |   |  |
| Rechnung                 | s- & Liefe                 | eranschrift |                                                     |           |                                                |                                     |                          |   |  |
| Name I (Anrede)          |                            | Firma       |                                                     |           |                                                |                                     |                          |   |  |
| Name 2                   | <u>.</u>                   | Harry       |                                                     |           |                                                |                                     |                          |   |  |
| Name :                   | 3 (Zusatz)                 |             |                                                     |           |                                                |                                     |                          |   |  |
| Straße                   |                            | Haupt       | Hauptstr. 6                                         |           |                                                |                                     |                          |   |  |
| Land De                  |                            |             | Deutschland 👻                                       |           |                                                |                                     |                          |   |  |
| Postleitzahl             |                            | 81245       | 81245 • München •                                   |           |                                                |                                     |                          |   |  |
| DP LeitCode              |                            |             | Frac                                                | htzentrum |                                                | Manuell                             |                          |   |  |
| Postfac                  | h                          |             |                                                     |           |                                                |                                     |                          |   |  |

Tragen Sie im Register: "Bank/Zahlungsmodalität" über die Schaltfläche: NEU die Bankverbindung ein.

| 29. 📀    |                         |         | Tab              | ellentools                           | A                    | dressdatens | atz neu | erfassen               |             | ?    | Ŧ  | -3       |     | × |
|----------|-------------------------|---------|------------------|--------------------------------------|----------------------|-------------|---------|------------------------|-------------|------|----|----------|-----|---|
| Datei    | Erfassung               | Bankv   | erbind           | ung (Bearbeitung                     | )                    |             |         |                        |             |      |    |          |     |   |
| Neu<br>* | Ändern Lös<br>Neu / Bea | chen 🤇  | Nach (<br>Nach ( | oben 💽<br>unten Standar<br>😼 Vorgabe | d Tabelle<br>n Suche |             |         |                        |             |      |    |          |     | ^ |
| Adress   | nummer                  | 70010   |                  |                                      | Stat                 | us          | Liefera | nt                     |             |      |    |          |     |   |
| Suchbe   | Suchbegrif <u>f</u> HAR |         | EBER             |                                      | Branche              |             |         |                        |             | •    |    |          |     |   |
| Adress   | e Übersicl              | ht Bank | / Zahl           | ungsmodalität                        | Kennzeichen          | Datens      | chutz   | Gesperrt / KdLieferant | Selektionen | Men  | no | Bild / I | nfo |   |
| Bankv    | erbindung               |         |                  |                                      |                      |             |         |                        |             |      |    |          |     |   |
| Sto      | Std. Zahlungsart        |         | Art              | Bankverbindung                       | 9                    |             |         |                        | Kurzinforma | tion |    |          |     |   |
|          |                         |         |                  |                                      |                      |             |         |                        |             |      |    |          |     |   |
| 0,000    |                         |         |                  |                                      |                      |             |         |                        |             |      |    |          |     |   |
| -        |                         |         |                  |                                      |                      |             |         |                        |             |      |    |          |     |   |
|          |                         |         |                  |                                      |                      |             |         |                        |             |      |    |          |     | - |
| Hau      | usbank                  |         |                  | 1                                    |                      |             |         | ~                      |             |      |    |          |     |   |

Bestätigen Sie Ihre Eingabe über die Schaltfläche: SPEICHERN & SCHLIEßEN. Es öffnet sich automatisch das Fenster "Konto-Datensatz neu erfassen".

| Datei Erfassung                      |                                             |  |  |  |  |  |  |
|--------------------------------------|---------------------------------------------|--|--|--|--|--|--|
| Speichern<br>& schließen<br>Aktionen | Verfen Zwischenablage                       |  |  |  |  |  |  |
| Kontonummer 700<br>Suchbegriff HAR   | 10<br>RRY KLEBER                            |  |  |  |  |  |  |
| Kurz-Bezeichnung Har                 | ry Kleber KG                                |  |  |  |  |  |  |
| Bezeichnung Har                      | ry Kleber KG                                |  |  |  |  |  |  |
| Konto Periodenabhän                  | gige Daten Budget Gesperrt Selektionen Info |  |  |  |  |  |  |
| Kontokategorie                       | Personenkonto\Kreditoren                    |  |  |  |  |  |  |
| abw. Sammelkonto                     | 1600                                        |  |  |  |  |  |  |
| Rechtsformrelevanz                   | (Alle) ~                                    |  |  |  |  |  |  |
| Kostenstellennummer                  | ۲. Q. T                                     |  |  |  |  |  |  |
| Steuerschlüssel                      | 10 PC                                       |  |  |  |  |  |  |
| Schlüssel                            | (Nicht zugeordnet) ~                        |  |  |  |  |  |  |
| Kennzeichen                          | Sammelbuchungskonto                         |  |  |  |  |  |  |
|                                      | EB-Buchung bei Jahresabschluss erzeugen     |  |  |  |  |  |  |
|                                      | Keine Offene Posten buchen                  |  |  |  |  |  |  |
|                                      | Vorgabekonto                                |  |  |  |  |  |  |
| Kontoblattinformation<br>Text        |                                             |  |  |  |  |  |  |

Prüfen Sie die Angaben und bestätigen Sie diese über die Schaltfläche: SPEICHERN & SCHLIEßEN. Das entsprechende Personenkonto wurde angelegt. Öffnet sich dieses Fenster NICHT, überprüfen Sie bitte - wie oben angegeben - die Einstellungen über die Schaltfläche: PARAMETER - ADRESSEN -PARAMETER.

Die Anlage des Lieferanten "Duma GmbH" erfolgt analog.

Anlage des Kunden "Waldi Discount GmbH"

Wählen Sie als Status "Kunde" und tragen Sie anschließend die Adressnummer 10010 ein. Der Suchbegriff wird durch die Angabe von Name 2 automatisch gebildet, kann aber bei Bedarf abgeändert bzw. auch frei vergeben werden.

| 🕺 🤣 🔻                    |                            |            |                              |           | Adressda                                      | itensatz neu e                        | erfassen        |  |  |
|--------------------------|----------------------------|------------|------------------------------|-----------|-----------------------------------------------|---------------------------------------|-----------------|--|--|
| Datei                    | Erfassung                  |            |                              |           |                                               |                                       |                 |  |  |
| Speichern<br>& schließen | Quick<br>(Neu)<br>Aktionen | Verwerfen  | E Lieferanschrift            | Einfügen  | X Aussch<br>Kopiere<br>X Löscher<br>Zwischena | neiden<br>en Inh<br>n einfu<br>ablage | alte <b>F</b> K |  |  |
| Adressnum                | mer                        | 10010      |                              |           | Status                                        | Kunde                                 |                 |  |  |
| Suchbegrif <u>f</u> W.   |                            | WALDI DISC | ALDI DISCOUNT                |           | Branche                                       |                                       |                 |  |  |
| Adresse Übersicht Bank   |                            | t Bank /   | Zahlungsmodalität Kennzeiche |           | hen Datenschutz                               |                                       | Gesperrt / Ko   |  |  |
| <u>R</u> echnung         | s- & Liefe                 | ranschrift |                              |           |                                               |                                       | 2               |  |  |
| Name 1                   | Name 1 (Anrede)            |            | Firma                        |           |                                               |                                       |                 |  |  |
| Name 2                   |                            | Waldi D    | Waldi Discount GmbH          |           |                                               |                                       |                 |  |  |
| Name 3                   | (Zusatz)                   |            |                              |           |                                               |                                       |                 |  |  |
| Straße                   |                            | Goethe     | Goethestr. 65a               |           |                                               |                                       |                 |  |  |
| Land                     |                            | Deutsc     | Deutschland                  |           |                                               |                                       |                 |  |  |
| Postleitzahl             |                            | 60313      | 60313 Frankfurt -            |           |                                               |                                       |                 |  |  |
| DP LeitCode              |                            |            | Frac                         | htzentrum |                                               | Manuell                               |                 |  |  |
| Postfach                 |                            |            |                              |           |                                               |                                       |                 |  |  |

Tragen Sie im Register: "Bank/Zahlungsmodalität" über die Schaltfläche: NEU die Bankverbindung sowie die Zahlungsbedingungen ein.

| Adresse           | Übersicht                                | Bank / Zahlu | ngsmodalität    | Kennzeichen       | Datenschu | tz     |  |  |  |
|-------------------|------------------------------------------|--------------|-----------------|-------------------|-----------|--------|--|--|--|
| Vorgabe f         | Vorgabe für Versandart / Lieferbedingung |              |                 |                   |           |        |  |  |  |
| Versand           | dart                                     | (Nicht angeg | jeben)          |                   |           | $\sim$ |  |  |  |
| Lieferb           | edingung                                 |              |                 |                   |           | •      |  |  |  |
| Bankverbi         | Bankverbindung                           |              |                 |                   |           |        |  |  |  |
| Std. Z            | ahlungsart.                              | Art          | Bankverbindu    | ng                |           |        |  |  |  |
| ⊘ Ü               | berweisung - 1                           | SEPA         |                 |                   |           |        |  |  |  |
| Hausbank          |                                          | Std.: Tes    | stbank (        |                   |           |        |  |  |  |
| Zahlungsk         | conditionen                              |              |                 |                   |           |        |  |  |  |
| Zahlungsbedingung |                                          | 10 Tage 3 %, | 30 Tage Netto   |                   | •         |        |  |  |  |
| Valuta i          | innerhalb                                | *<br>*       | Tage (ab dann S | Skonto- und Netto | o-Tage)   |        |  |  |  |
| Skonto            | innerhalb                                | 14 🛓         | Tage Satz       | 3,00              | %         |        |  |  |  |
| Skonto            | 2 innerhalb                              | *<br>*       | Tage Satz       |                   | %         |        |  |  |  |
| Netto i           | nnerhalb                                 | 30 🔔         | Tage            |                   |           |        |  |  |  |
|                   |                                          |              |                 |                   |           |        |  |  |  |

Bestätigen Sie Ihre Eingabe über die Schaltfläche: SPEICHERN & SCHLIEßEN. Es öffnet sich automatisch das Fenster "Konto-Datensatz neu erfassen".

| Datei Erfassung                      |                                                                                                    |  |  |  |  |  |  |
|--------------------------------------|----------------------------------------------------------------------------------------------------|--|--|--|--|--|--|
| Speichern<br>& schließen<br>Aktionen | Image: Second second second |  |  |  |  |  |  |
| Kontonummer 1001<br>Suchbegriff WAL  |                                                                                                    |  |  |  |  |  |  |
| Kurz-Bezeichnung Wald                | di Discount GmbH                                                                                                    |  |  |  |  |  |  |
| Bezeichnung Wald                     | li Discount GmbH                                                                                                    |  |  |  |  |  |  |
| Konto Periodenabhäng                 | ige Daten Budget Gesperrt Selektionen Info                                                                                                    |  |  |  |  |  |  |
| Kontokategorie                       | Personenkonto\Debitoren                                                                                                    |  |  |  |  |  |  |
| abw Sammelkonto                      | 1400                                                                                                    |  |  |  |  |  |  |
| Bachtafarmerlausen                   |                                                                                                    |  |  |  |  |  |  |
| Kechtsformreievanz                   |                                                                                                    |  |  |  |  |  |  |
| Kostenstellennummer                  |                                                                                                    |  |  |  |  |  |  |
| Steuerschlüssel                      |                                                                                                    |  |  |  |  |  |  |
| Schlüssel                            | (Nicht zugeordnet) ~                                                                                                    |  |  |  |  |  |  |
| Kananaistan                          |                                                                                                    |  |  |  |  |  |  |
| Kennzeichen                          | Sammelbuchungskonto                                                                                                    |  |  |  |  |  |  |
|                                      | ✓ EB-Buchung bei Jahresabschluss erzeugen                                                                                                    |  |  |  |  |  |  |
|                                      | Keine Offene Posten buchen                                                                                                    |  |  |  |  |  |  |
|                                      |                                                                                                    |  |  |  |  |  |  |
|                                      |                                                                                                    |  |  |  |  |  |  |

Prüfen Sie die Angaben und bestätigen Sie diese über die Schaltfläche: SPEICHERN & SCHLIEßEN. Das entsprechende Personenkonto wurde angelegt. Öffnet sich dieses Fenster NICHT, überprüfen Sie bitte - wie oben angegeben - die Einstellungen über die Schaltfläche: PARAMETER - ADRESSEN -PARAMETER

Die Anlage des Kunden "Tichbo" erfolgt analog.

Zurück zum Übungsbeispiel